# MTB BANK

# Реєстрація нового ключа з використанням USB токена.

Встановіть в порт USB вашого комп'ютера USB токен.

За необхідністю встановити драйвери для USB-токена з розділу Документы.

Для переходу на сторінку з реєстрацією перейдіть за посиланням <u>https://i.mtb.ua/web/</u>

#### 1.Натисніть кнопку «Реєстрація»

| MTB BANK                                                                                                    |         |  |  |  |
|----------------------------------------------------------------------------------------------------|---------|--|--|--|
| Интернет-Банкинг для юрлиц и предпринимателей                                                                                                    |         |  |  |  |
| ИНТЕРНЕТ-БАНКИНГ   ЦЕНТР ФИНАНСОВОГО КОНТРОЛЯ                                                                                                    |         |  |  |  |
| Файловое хранилище                                                                                                    | ~       |  |  |  |
| the second second secon | Выбрать |  |  |  |
|                                                                                                    | ~       |  |  |  |
| Пароль                                                                                                    |         |  |  |  |
| войти РЕГИСТРАЦИЯ                                                                                                    |         |  |  |  |
| Нажмите 'Регистрация' если вы новый клиент или вам необходимо создать новый ключ ЭЦП или<br>управлять существующими ключами                                                                                                    |         |  |  |  |

## 2. Оберіть пункт "Реєстрація нового клієнта"

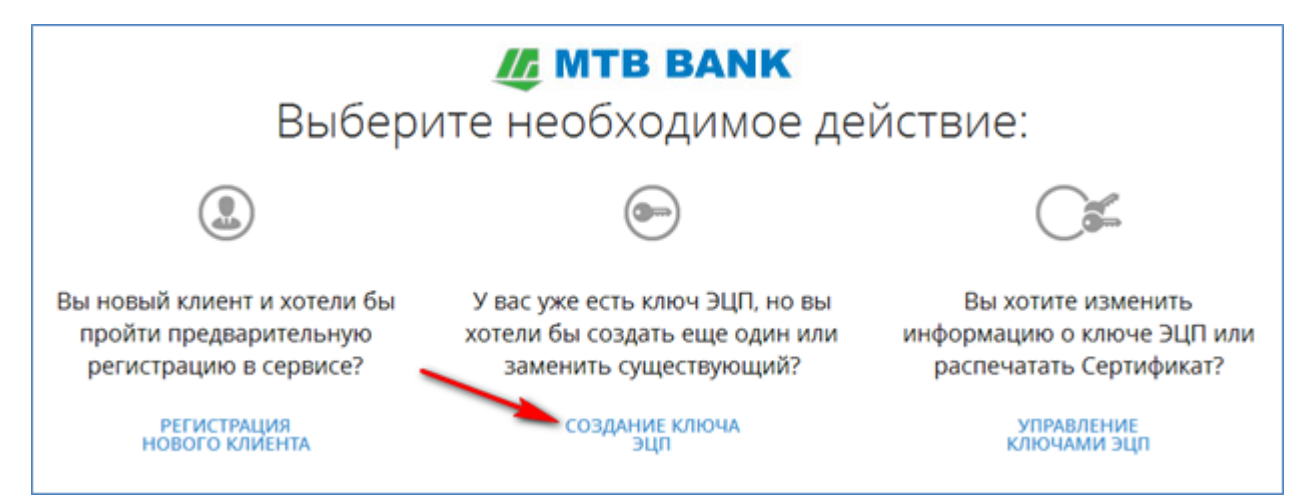

# MTB BANK

# 3. Приберіть позначку з пункту «мій ключ активний, але термін його дії закінчується»

| Создание ключа ЭЦП                                     |
|--------------------------------------------------------|
| мой ключ активен, но срок его действия заканчивается   |
| Владелец ключа                                         |
| ΟΝΦ                                                    |
| необязательно                                          |
| Должность в организации                                |
| необязательно                                          |
| Хранилище для нового ключа<br><sup>Тип хранилища</sup> |
| Файл на диске 👻                                        |
| Файл с ключами ЭЦП<br>Выбрать                          |

#### 4.Заповніть поля з прізвищем і посадою підприємця.

#### Оберіть у полі тип сховища «Апаратний пристрій»

#### Натисніть кнопку «Ініціалізація»

| Создание ключа ЭЦП                                                                                                    |
|----------------------------------------------------------------------------------------------------|
| мой ключ активен, но срок его действия заканчивается                                                                                                    |
| Владелец ключа                                                                                                    |
| ФИО                                                                                                    |
| Петров Петр Петрович                                                                                                    |
| Должность в организации                                                                                                    |
| Директор                                                                                                    |
| Тип хранилища 🛛 🖓                                                                                                    |
| Аппаратное устройство                                                                                                    |
| Хранилище ключей                                                                                                    |
| USB-токен "Безымянный(55FF6E065278545412491367)" 💙 Обновить                                                                                                    |
| Внимание! Перед нажатием кнопки "Создать ключ ЭЦП" проверьте<br>корректность введенных данных. Создание ключа ЭЦП является<br>завершающим этапом регистрации, после чего все введенные данные<br>будут отправлены в банк без возможности изменения. |
| инициализировать                                                                                                    |
| Перед использованием устройство необходимо<br>проинициализировать. Вы можете сделать это сейчас или выбрать<br>другое хранилище.                                                                                                    |

5. При ініціалізації пристрою введіть ім'я пристрою (наприклад - ПІБ власника)

# MTB BANK

### Вигадайте пароль

Повторіть введення вигаданого пароля

Вигадайте код розблокування (необхідний для розблокування пристрою після декількох невдалих спроб введення пароля, наприклад 5 разів поспіль)

### Натисніть кнопку «Ініціалізувати»

| Создание ключа ЭЦП                                                                                                    |                                                                                             |  |  |
|----------------------------------------------------------------------------------------------------|---------------------------------------------------------------------------------------------|--|--|
| мой ключ активен, но срок его дейс                                                                                                    | твия заканчивается                                                                          |  |  |
| Владелец ключа                                                                                                    |                                                                                             |  |  |
| ФИО                                                                                                    |                                                                                             |  |  |
| Петров Петр Петрович                                                                                                    | Инициализация устройства                                                                    |  |  |
| Должность в организации                                                                                                    |                                                                                             |  |  |
| Директор                                                                                                    | Имя устройства                                                                              |  |  |
|                                                                                                    | Петров П.П.                                                                                 |  |  |
| Хранилище для нового кл                                                                                                    | Пароль                                                                                      |  |  |
| Тип хранилища                                                                                                    |                                                                                             |  |  |
| Аппаратное устройство                                                                                                    |                                                                                             |  |  |
| Хранилище ключей                                                                                                    | Пароль должен содержать хотя бы одну букву в<br>верхнем и нижнем регистре, цифру, символ, и |  |  |
| USB-токен "Безымянный(55FF6E0652]                                                                                                    | иметь длину не менее о символов                                                             |  |  |
| Внимание! Перед нажатием кнопки<br>корректность введенных данных. (<br>завершающим этапом регистрации, г<br>будут отправлены в банк без возможн | Пароль еще раз                                                                              |  |  |
|                                                                                                    | Код разблокировки                                                                           |  |  |
| ИНИЦИАЛИЗИРОВАТЬ                                                                                                    | •••••                                                                                       |  |  |
| Перед использованием уст<br>проинициализировать. Вы можете с<br>другое храні                                                                    | Показать код разблокировки                                                                  |  |  |
|                                                                                                    | ИНИЦИАЛИЗИРОВАТЬ ОТМЕНА                                                                     |  |  |
|                                                                                                    |                                                                                             |  |  |

6. Теперь необхідно ввести заданий в попередньому вікні пароль і натиснути кнопку «ОК»

## Заповнити поле «Найменування ключа»

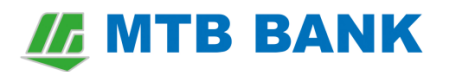

### Встановити параметр «Я дозволяю обробку моїх персональних даних»

Та натисніть кнопку «Створити ключ ЕЦП»

| Хранилище для нового ключа                                                                                                    |   |
|----------------------------------------------------------------------------------------------------|---|
| Тип хранилища                                                                                                    |   |
| Аппаратное устройство                                                                                                    |   |
| Хранилище ключей                                                                                                    |   |
| USB-токен "Петров П.П." Сбновить                                                                                                    |   |
| Пароль к устройству                                                                                                    |   |
| ••••••• 1 EN 2 OK                                                                                                    |   |
| Наименование ключа                                                                                                    |   |
| ФОП Петров П.П. 🕄                                                                                                    | ] |
| Внимание! Перед нажатием кнопки "Создать ключ ЭЦП" проверьте<br>корректность введенных данных. Создание ключа ЭЦП является<br>завершающим этапом регистрации, после чего все введенные данные<br>будут отправлены в банк без возможности изменения. | 2 |
| Я разрешаю обработку моих персональных данных                                                                                                    |   |
| создать ключ эцп                                                                                                    |   |

7. Останній крок - це роздруківка сертифіката ключа ЕЦП. Заповнений роздрукований документ надати менеджеру банку, для реєстрації нової ЕЦП у системі Інтернет-Банкінг.

| 🕞 ПЕЧАТЬ                      | 🖉 ОТМЕНА                    | Предварительная регистрация успешно завершена!<br>Для окончательной регистрации необходимо обратиться в отделение банка с<br>распечатанным и заверенным сертификатом открытого ключа ЭЦП. | and the second      |
|-------------------------------|-----------------------------|----------------------------------------------------------------------------------------------------|---------------------|
| and a share a new and a share | a france and a start france | *<br>СЕРТИФІКАТ ВІДКРИТОГО КЛЮЧА ЕЦІІ КЛІСНТА<br>У СИСТЕМІ "Интернет — банкинг"<br>ПУБЛІЧНЕ АКЦІОНЕРНЕ ТОВАРИСТВО«МАРФІНБАНК»<br>р.                                                       | Free marken and and |